### Pago mis cuentas

# **EPagoMisCuentas**

#### Adhesión al servicio

| USCAR PO | R NOMBRE             | BUSCAR POR RUBRO |   |
|----------|----------------------|------------------|---|
|          |                      | Rubro            | • |
|          | Q Buscar una empresa | Empresa          | Ŧ |

#### Términos y condiciones | Protección Datos Personales | Políticas de Privacidad | Contactanos | Ayuda | Salir

#### **Rubro: Impuestos Municipales**

| BUSCAR POR NOMBRE                                              | BUSCAR POR RUBRO                                                                                                    |    |
|----------------------------------------------------------------|----------------------------------------------------------------------------------------------------|----|
|                                                                | Impuestos Municipales                                                                                                    | Ψ. |
| Q Buscar una empresa                                           | Rubro<br>Todos<br>AFIP<br>Agua                                                                                                    | Î  |
| erminos y condiciones   Protección Datos Personales   Política | Barrios Privados<br>Clubes y Asociaciones<br>Consorcios<br>Donaciones<br>Electricidad<br>Emergencias Medicas<br>Establecimientos Educativos<br>Gas | ,  |
|                                                                | Impuestos Municipales<br>Impuestos Provinciales<br>Medicina Prepaga<br>Operadores de TV                                                            |    |

| BUSCAR POR NOMBRE                                          | BUSCAR POR RUBRO                                                                                                    |   |      |
|------------------------------------------------------------|----------------------------------------------------------------------------------------------------|---|------|
|                                                            | Impuestos Municipales                                                                                                    | ۲ |      |
| Q Buscar una empresa                                       | Empresa                                                                                                    | * |      |
|                                                            | Salta Tasa Ambiental                                                                                                    | - |      |
| Férminos y condiciones   Protección Datos Personales   Pol | San Jeronimo Sud TGIU<br>San Jerónimo Norte<br>San Jerónimo Sud DEUDAS<br>San Jerónimo Sud DEUDAS<br>San Jerónimo Sud DREI<br>San Luis Comercio<br>San Luis Comercio<br>San Luis Comercio<br>San Luis Tasas<br>San Rafael - Mendoza<br>Santa Maria de Punilla<br>SM Tucumán CISI<br>Sta Rosa de Calamuchita<br>Tafi Viejo Rentas<br>TGI Oliveros<br>Trenque Lauquen<br>Tres Arroyos<br>Villo Cidor Caluca | 1 | Sali |

### En donde dice empresa, buscar Trenque Lauquen

Una vez encontrado el rubro y la Municipalidad hay que agregar el código de la Tasa que se desea pagar

|                                 | 0 0 0 00 00 0                  | Buscar por Rubro | y luano la Empresa deceada  |
|---------------------------------|--------------------------------|------------------|-----------------------------|
| ingresá el nombre de la Empresa | y luego hacé click en "Buscar" | Todos            | y luego la cimpresa deseada |
|                                 | Q Buscar                       | Empresa          | •                           |
| e encontraron 1 resultados      |                                |                  |                             |
| e encontraron 1 resultados      | Rubro                          |                  | Acciones                    |

#### Ingresar el Código de Pago Electrónico

| Todos 🔻         |                 |
|-----------------|-----------------|
|                 |                 |
| Trenque Lauquen | 8               |
| Nuevo 🔻         |                 |
| •               |                 |
| رالس            |                 |
|                 | Trenque Lauquen |

## Escribir una identificación de la Tasa para poder ubicar fácilmente la factura en próximos pagos.

| 1                                                                                                    |                 |   |
|----------------------------------------------------------------------------------------------------|-----------------|---|
| • Rubro                                                                                                    | Todos           | T |
| • Empresa                                                                                                    | Trenque Lauquen |   |
| <ul> <li>Codigo pago electronico</li> </ul>                                                                       | 0100000         | ٣ |
| <ul> <li>Podés incluir una descripción para identificat<br/>factura fácilmente (Ejemplo:Telefono casa)</li> </ul> | ABL TL          |   |

#### Hacer click en Aceptar

Todo este proceso se realiza solamente la primera vez que uno debe ingresar una tasa, o cuando se desean agregar más tasas u otros impuestos

### Pago de la Tasa:

Trengue Lauguen - ABL TL

| Estás pagando                | Imp            | orte a Pagar       | Vencimiento | Medio de Pago          |   |   |
|------------------------------|----------------|--------------------|-------------|------------------------|---|---|
|                              | Total de Pesos | \$ 372,43          |             | <u>ر</u> س)            |   |   |
| Trenque Lauquen - ABL TL     | Total          | \$ 372,43          | 17/07/2017  | CA \$ 0                | ٣ | 6 |
| Metrogas - MetroGas BsAs     | Total          | \$ 149,55          | 09/08/2017  | Elegí tu Medio de Pago | ٣ | 0 |
| GCBA Inmobiliario/ABL        | Total          | \$ 263,51          | 08/08/2017  | Elegí tu Medio de Pago | ۳ | 6 |
| 🔄 Camuzzi Gas Pampeana - Gas | s i otai       | 35,0000,3 <b>1</b> | 2//0//2017  | Elegi tu Medio de Pago |   | G |

17/07/2017

CA \$ 40029173342

0

\$ 372,43

### Seleccionar la Tasa y el medio de pago

### El sistema confirma que el pago ha sido realizado

| Empresa                  | Nro. de Control | Importe   | Fecha de Pago | Medio de Pago      |   |
|--------------------------|-----------------|-----------|---------------|--------------------|---|
| Trenque Lauquen - ABL TL | 5409            | \$ 372,43 | 04/07/17      | CA \$ 400291733421 | ₽ |

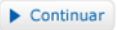